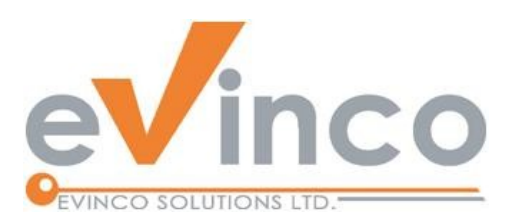

## ChequePrinting.Net

## Multi-User Cheque Printing Software

ChequePrinting.net is an enterprise cheque printing software. It provides a feature-rich multi-user environment that allows you to prepare and print your cheque and keep records of all the issued cheque.

# Installation Manual

#### **Table of Contents**

| 1.INSTALLATION STEP BY STEP | 1 |
|-----------------------------|---|
| 2.REGISTRATION              | 4 |
| 3.UNINSTALL                 | 5 |

Prepared by ChequePrinting.net Development Team Last modified: 2019-01-19

© Evinco Solutions Limited

The contents of this document remain the property of and may not be reproduced in whole or in part without the express permission of the Evinco Solutions Limited.

### **1. INSTALLATION STEP BY STEP**

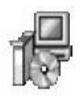

ChequePrinting.net is distributed in a CD with file, named "setup.exe". To install the software, just put the CD into your CD-ROM drive. The auto-run feature will launch the installation program automatically.

If the installation program cannot be launched, start your Windows Explorer. Locate the "setup.exe" file in your CD-ROM drive and double click it to start.

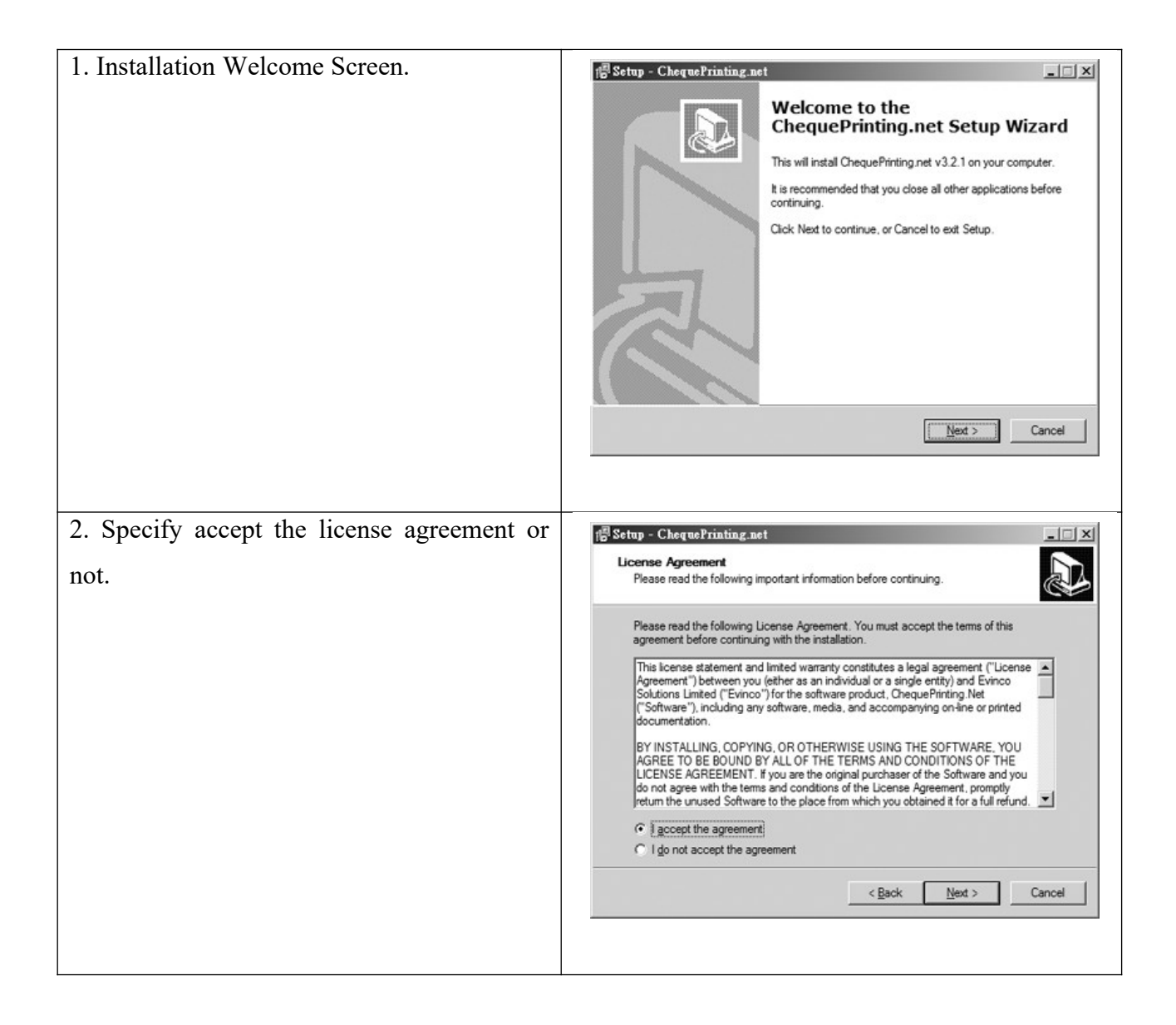

| 3. Select the destination location.           | 1 <sup>20</sup> Setup - ChequePrinting.net                                                                                               |
|-----------------------------------------------|----------------------------------------------------------------------------------------------------|
|                                               | Select Destination Location Where should ChequePrinting.net be installed?                                                                |
|                                               | Setup will install Cheque Printing net into the following folder.                                                                        |
|                                               | To continue click Next Humunum del lize to select a different folder, click Provine                                                      |
|                                               | Continue, click rivex, il you would like to select a different tober, click browse.     Continue Cast SSC// Change Define ant            |
|                                               | excitorizativites veolytorizationinthy her                                                                                               |
|                                               |                                                                                                    |
|                                               |                                                                                                    |
|                                               | At least 1.2 MB of free disk space is required.                                                                                          |
|                                               | < <u>B</u> ack <u>N</u> ext > Cancel                                                                                                    |
|                                               |                                                                                                    |
| 4. Select the components to be installed.     | 1 <sup>20</sup> Setup - ChequePrinting.net                                                                                               |
|                                               | Select Components<br>Which components should be installed?                                                                               |
|                                               |                                                                                                    |
|                                               | seect the components you want to install, clear the components you do not want to<br>install. Click Next when you are ready to continue. |
|                                               | Ful installation                                                                                                    |
|                                               | Main Files  16.9 MB  Software Platform  35.4 MB                                                                                          |
|                                               | Data & Settings 13.4 MB                                                                                                    |
|                                               | Documentation 3.3 MB                                                                                                    |
|                                               |                                                                                                    |
|                                               |                                                                                                    |
|                                               | Current selection requires at least 53.9 MB of disk space.                                                                               |
|                                               | < Back Next > Cancel                                                                                                    |
|                                               |                                                                                                    |
| 5. Install for All or Current user and create | 12 Setup - ChequePrinting.net                                                                                                    |
| the deskton icon                              | Select Additional Tasks                                                                                                    |
| the desktop icon.                             | Which additional tasks should be performed?                                                                                              |
|                                               | Select the additional tasks you would like Setup to perform while installing<br>ChequePrinting.net, then click Nest.                     |
|                                               | Install ChequePrinting.net For:                                                                                                    |
|                                               | C All users                                                                                                    |
|                                               | Lument user only Additional icons:                                                                                                    |
|                                               | Create a desktop icon                                                                                                    |
|                                               |                                                                                                    |
|                                               |                                                                                                    |
|                                               | < <u>B</u> ack Next > Cancel                                                                                                    |
|                                               |                                                                                                    |

| 6. Start the installation. | fp <sup>2</sup> Setup - ChequePrinting.net                                                                                                    |
|----------------------------|----------------------------------------------------------------------------------------------------|
|                            | Ready to Install<br>Setup is now ready to begin installing Cheque Printing net on your computer.                                                                            |
|                            | Click Install to continue with the installation, or click Back if you want to review or<br>change any settings.                                                             |
|                            | Destination location: C:\Program Files (x86)\ChequePrinting net Seture type:                                                                                                |
|                            | Full installation Selected components: Main Files Software Platform Data & Settings Documentation                                                                           |
|                            | Additional tasks:                                                                                                    |
|                            | < <u>B</u> ack Cancel                                                                                                    |
|                            |                                                                                                    |
| 7. Installation Finish.    | 1 <sup>12</sup> Setup - ChequePrinting.net                                                                                                    |
|                            | Completing the<br>ChequePrinting.net Setup Wizard<br>Setup has finished installing ChequePrinting net on your<br>computer. The application may be launched by selecting the |
|                            | installed icons.<br>Click Finish to exit Setup.                                                                                                    |
|                            | Wiew the README file                                                                                                    |
|                            | Launch ChequePrinting net                                                                                                    |
|                            | Freeh                                                                                                    |
|                            | Turki                                                                                                    |

#### 2. REGISTRATION

To get rid of the restriction of Trial Version, you need to obtain a license and register your ChequePrinting.net copy. To register the ChequePrinting.net,

(1) Go to menu "Help > Register", registration window is shown out.

| License Info              | rmation                                                                                    | × |
|---------------------------|--------------------------------------------------------------------------------------------|---|
| Please note<br>and ensure | that License Id and Owner are case sensitive<br>your internet connection for registration. |   |
| License Id :              |                                                                                            |   |
| Owner :                   |                                                                                            |   |
| Key:                      | JcR/ALHIXC1BV7knJ3NjBGYTsYc/7vIhB                                                          |   |
| Disk Id :                 |                                                                                            |   |
|                           | V OK Cancel                                                                                |   |

(2) Fill in the "License Id" and "Owner" information and click "OK" to register. Please ensure the Internet connection when registration is in process. The License Information can be found in the CD/LicenseId.txt or in the email about license information.

#### <u>Note:</u>

If firewall is setup and block the connection of registration, the registration cannot be completed. In this case, you need to send the "License Id", "Owner" and "Key" information to technical support.

A "Disk Id" will send back, and you can fill in the "Disk Id" directly without connecting to the ChequePrinting.net server for register.

#### 3. UNINSTALL

To uninstall ChequePrinting.net,

- 1. If you're using ChequePrinting.net, stop it.
- 2. Click Start, point to "Program Files > ChequePrinting.net".
- 3. Click "Uninstall ChequePrinting.net".
- 4. Follow the on-screen instructions. ChequePrinting.net will be uninstalled